## Life Technologies Corporation – Hosted Catalog

Life Technologies Corporation is an additional supplier in myFIUmarket. Shopping for Life Technologies Corporation different than other myFIUmarket suppliers. Instead of punchout catalog, it is set up for **hosted catalog**. Here are the steps to create requisition for Life Technologies Corporation in myFIUmarket.

1. Navigate to Create Requisition page screen and click the **myFIUmarket** link.

| < Procurement Center                                                                                 | Requisition                                                                                              |
|----------------------------------------------------------------------------------------------------|----------------------------------------------------------------------------------------------------|
| Create Requisition ③                                                                                 |                                                                                                    |
| · •                                                                                                  | Home C My Preferences Requisition Settings Checkout                                                      |
| Request Options 💌                                                                                    | Search All V Search Advanced Search                                                                      |
| Enter search criteria or select<br>from the menu on the right to<br>begin creating your requisition. | Web     Special Requests      Browco Supplior Websites     Create a non-catalog request      myFlUmarket |

2. Once landed on myFIUmarket, navigate to Shopping and click on Advanced tab

| < Pr       | ocurement Center                            | Requisition 🏫 🔍                                                                   |
|------------|---------------------------------------------|-----------------------------------------------------------------------------------|
| â          | myFIUmarket                                 | All - Search (Alt+Q) Q 0.00 USD 📜 💙 🏴                                             |
|            | Shop > Shopping > Shopping Home > Configure |                                                                                   |
|            | Configure                                   |                                                                                   |
| 6          | 🎽 Shop                                      | o :                                                                               |
| õ          | Simple Advanced                             | Go to: Favorites   Forms   Quick Order Browse: Suppliers   Categories   Contracts |
| <b>3</b> 9 | Advanced Search Everything T                |                                                                                   |
| ш          | Find Results That Have:                     | ?                                                                                 |
|            | All of These Words                          | Supplier                                                                          |
|            | Part Number (SKU)                           | Manufacturer Name                                                                 |
|            | Commodity Code Q                            |                                                                                   |

3. Type Supplier as Life Technologies Corporation and select the one with a hosted catalog symbol (i.e.,), also type Part Number (SKU) if its known, otherwise just search by typing any words and click Search.

|            |                                 |                                        |                                                                | AB - Octoria (Art                      |
|------------|---------------------------------|----------------------------------------|----------------------------------------------------------------|----------------------------------------|
| d          |                                 |                                        | Go to: Favorites Quick Orde                                    | Browse: Suppliers   Categories   Contr |
| Everything | ~                               |                                        |                                                                |                                        |
| /e:        |                                 |                                        |                                                                |                                        |
|            |                                 | Supplier                               | Life Technologies Corporation                                  |                                        |
| Q30009     |                                 | Manufacturer Name                      |                                                                |                                        |
|            | ٩                               |                                        |                                                                |                                        |
|            |                                 |                                        |                                                                |                                        |
|            |                                 | Exclude Words                          |                                                                |                                        |
|            |                                 |                                        |                                                                |                                        |
|            |                                 |                                        |                                                                | Search Reset                           |
|            | d<br>Everything<br>e:<br>Q30009 | d<br>Everything ~<br>e:<br>Q30009<br>Q | d Everything  e:  Q30009  Q30009  Exclude Words  Exclude Words | d Go to: Favorites Quick Orde  e:      |

4. Once you locate the appropriate items, confirm or update quantity, then click on **Add to Cart** button.

| myFIUmarket)                                      |   |                                                                                  | All • Searc                                                   | n (Alt+Q) Q 0.00 USD 👻 🎔 🏴 🐥 🖠         |
|---------------------------------------------------|---|----------------------------------------------------------------------------------|---------------------------------------------------------------|----------------------------------------|
| Simple Advanced  Search for products, forms, etc. |   |                                                                                  | On to: Favorites   Quick Order Browse, Suppliers   Categories | Contracts Compare BEST MATCH           |
| By Supplier Life Technologies Corporation (1)     | ~ | Search Results: 1<br>Yeast Nitrogen Base                                         |                                                               |                                        |
| By Category<br>Yeast Media (1)                    | ~ | Life Technologies Corporation<br>Part Number Q30009<br>System Packaging 500g, EA | Mfg, Name Invitrogen<br>Mfg, Part No. (330009                 | 359.00 USD     Add To Cert     COMPARE |
| By Commodity Code                                 | ~ | -                                                                                |                                                               |                                        |

5. After adding all the items in the cart, Click the **Cart** symbol and click on **Checkout**.

|                                                                                                    |        | All 🕶                                            | Search (Alt+ | Q) | Q 359.00 USD 📜 | ♡ № |     |
|----------------------------------------------------------------------------------------------------|--------|--------------------------------------------------|--------------|----|----------------|-----|-----|
| Colta: Equation   Origin Order                                                                                                    | My Car | t (2020-10-07 keshre                             | est 01)      |    |                |     |     |
| SULU: Pavolites   Quick Order                                                                                                    |        | Yeast Nitroge<br>Quantity: 1<br>Price: 359.00 US | n Base       | Ŧ  | View My Cart   | Ŧ   | ¢ ≣ |
|                                                                                                    |        |                                                  |              |    | Checkout       |     |     |
| Search Results: 1                                                                                                    |        |                                                  |              |    | 359.00 USD     |     |     |
|                                                                                                    |        |                                                  |              |    |                |     |     |
|                                                                                                    |        |                                                  |              |    |                |     |     |
| and the second second se |        |                                                  |              |    |                |     |     |
| Veast Nitrogen Base<br>from Life Technologies Corporation                                                                                                    |        |                                                  |              |    |                |     |     |
| Part Number<br>030009                                                                                                    |        |                                                  |              |    |                |     |     |
| Mfg.Name                                                                                                    |        |                                                  |              |    |                |     |     |
| Invitrogen 359.00 USD                                                                                                    |        |                                                  |              |    |                |     |     |
| 1 Add To Cart 👻                                                                                                    |        |                                                  |              |    |                |     |     |

6. Click on **Place Order** to transcribe the contents of the myFIUmarket cart to a requisition in PantherSoft

| nent Center             |                              |                |                | Requisition |          |            |           |                                               |              | <u>ش</u> ۲  | 1  |
|-------------------------|------------------------------|----------------|----------------|-------------|----------|------------|-----------|-----------------------------------------------|--------------|-------------|----|
| 1Umarket 🛒              |                              |                |                |             |          |            | Al        | <ul> <li>Search (Alt+Q)</li> <li>Q</li> </ul> | 359.00 USD 🗮 | ♥ ► .       | ۰. |
| Cart • 3554053 •        |                              |                |                |             |          |            |           | ≡ ⊛ ⊕ 0                                       | Assign Cart  | Place Order |    |
| Summary PO Preview Co   | omments Attachments History  |                |                |             |          |            |           |                                               |              |             |    |
| General                 |                              | 1.             |                |             |          |            | ~         |                                               | Draft        |             |    |
| Cart Name               | 2022-06-30 5904914 03        |                |                |             |          |            |           | Total (359.00 USD)                            |              | ~           | £. |
| Description             | no value                     |                |                |             |          |            |           | Subtotal                                      |              | 359.00      | 2  |
| Requested Delivery Date | no value                     |                |                |             |          |            |           |                                               |              | 359.00      | j. |
| Prepared by             | Kesha Shrestha               |                |                |             |          |            |           |                                               |              |             | -  |
| Prepared for            | Kesha Shrestha               |                |                |             |          |            |           |                                               |              |             |    |
| 1 Item                  |                              |                |                |             |          |            | 🗌 💌       |                                               |              |             |    |
| Life Technologies Corpo | ration • 1 Item • 359.00 USD |                |                |             |          |            | …□        |                                               |              |             |    |
| ∧ SUPPLIER DETAILS      |                              |                |                |             |          |            |           |                                               |              |             |    |
| Contract                | no value                     | PO Number To B | e Assigned     |             |          |            |           |                                               |              |             |    |
| Item                    |                              | Catalog No.    | Size/Packaging | Unit Price  | Quantity | Ext. Price |           |                                               |              |             |    |
| 1 Yeast Nitrogen Base   |                              | Q30009         | 500g EA        | 359.00      | 1 EA     | 359.00     | · · · · · |                                               |              |             |    |

7. The system will redirect back to PantherSoft, to the Requisition's **Checkout- Review and Submit** page. Items bought from the myFIUmarket will have a globe icon in front of the line, denoting the item is a "Market" item.

| All Request Options                                                                                  |                         |                                         |                    | Checkout - Rev                                | view and Submit   |                 |         |          |        |
|----------------------------------------------------------------------------------------------------|-------------------------|-----------------------------------------|--------------------|-----------------------------------------------|-------------------|-----------------|---------|----------|--------|
| Checkout - Review and Submit<br>Review the item information and submit the re<br>Requisition Summary | t<br>eq for approval.   |                                         | ,                  | My Preferences                                | Requisition Setti | ngs             |         |          |        |
| Business Unit<br>Requester<br>*Currency                                                              | FIU01<br>5904914<br>USD | Florida International<br>Shrestha,Kesha | Univ Ri            | equisition<br>Name<br>Priority<br>Origin PO Q | ▼<br>PURCHASING   |                 |         |          |        |
| Cart Summary: Total Amount 359.00 USD<br>Expand lines to review shipping and accoun                  | )<br>ting details       |                                         |                    | Add More                                      | Items             |                 |         |          |        |
| Line Description                                                                                     | Item ID                 | Supplier<br>LIFE TECHNOLOGIES           | Quantity           | UOM                                           | Price<br>359.0000 | Total<br>359.00 | Details | Comments | Delete |
| Select All / Deselect All                                                                            | Select lines to:        | CORPORATION                             | Add to Template(s) | Delete Selected                               | d 🐫 Mas           | ss Change       |         |          |        |
| Shipping Summary                                                                                     |                         |                                         |                    |                                               | Total Amount      | 359.00 USD      |         |          |        |

 Once items are added to the requisition, complete the checkout process. Please refer to Requisition Checkout – Review and Submit Page of Purchasing through eprocurement Manual.